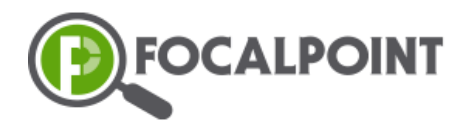

# **Student Experience Training Manual**

This guide is designed to help students quickly get started with the Tutoring Program. It provides step-by-step instructions for accessing exams, taking tests, and utilizing support resources.

Within FocalPoint, students will follow these steps:

#### Step 1: Receive Your Login

- To access FocalPoint, visit <u>https://lms.backpack.education</u> (You may want to bookmark this URL)
- There you will login with your username and password.

| By loggin<br>and will o<br>the <b>F</b><br>agreeing | g in to this confidential site, you<br>comply with the requirements to<br><b>amily Educational Rights and</b><br>to responsibly use the data for 1<br>have a legitimate e | are acknowledging that you understan<br>protect confidential student data unde<br>Privacy Act (FERPA). You are further<br>the benefit of the students for whom yo<br>ducational interest. |
|-----------------------------------------------------|----------------------------------------------------------------------------------------------------|----------------------------------------------------------------------------------------------------|
|                                                     | Username                                                                                                    |                                                                                                    |
|                                                     | Password                                                                                                    |                                                                                                    |
|                                                     | Log                                                                                                    | gin                                                                                                    |
|                                                     | Forgot p                                                                                                    | assword                                                                                                    |
|                                                     | 🗆 Rememb                                                                                                    | er my login                                                                                                    |
|                                                     | FOCAL POINT K42                                                                                                    | Contact Us: 865-377-4265                                                                                                    |

• You will be receiving your username and password from either your Test Coordinator (TC) or from your Tutor.

### **Step 2: Access the Enrollment Page**

- When you log in, you will see the enrollment page.
- This page displays all the tests you are registered for. You will have a tile for your pretest at the beginning of the tutoring session and, when it is time, you will have a tile for your post-test.

| R FocalPoint ≡           | FP Examcenter                                                  |                                                                 | † ⊡ ♦ 🕫                                                      |
|--------------------------|----------------------------------------------------------------|-----------------------------------------------------------------|--------------------------------------------------------------|
| EO                       | Examinations                                                   |                                                                 | Examinations                                                 |
| Examtaker 01 FPSummative | search here                                                    |                                                                 |                                                              |
| Help                     | Summative Exam 1 - Math 5 🛛 🖸                                  | Summative Exam 1 - New Test 🛛 🖸<br>Demo                         | Summative Exam 1 - ELA 5 🛛 🗹                                 |
|                          | Test Date : Sep 4, 2024 - Dec 30, 2024<br>Status : Not Storted | Test Date : Mar 21, 2025 - Mar 27, 2025<br>Status : Not Storted | Test Date : Sep 4, 2024 - Dec 31, 2024<br>Status : Completed |

#### **Step 3: Explore Your Test Registrations**

- Each test tile displays key details about your test, including the title, date, and status.
- If a test is marked "Not Started," it means you haven't begun the test yet.

| Session 01 3MATH Pre-Test                                                 |                               | Time Slot : Oct 21,2023 | 7:59PM-8:30PM |
|---------------------------------------------------------------------------|-------------------------------|-------------------------|---------------|
| Start Date End Date<br>Oct 21,2023 Oct 31,2                               | <b>10</b> 23                  |                         |               |
| School 01<br>1151 S Forest Ave<br>Tempe Arizona AZ 85/<br>+1 855-278-5080 | Status<br>Nor Startes<br>2831 |                         | Launch        |

#### Step 4: Launch the Test

• Click the "Launch" button to begin the test.

| Session 01 3ELA Pre-Test                      | Time Slot : Oct 21,2023 | 11:00PM-11:55PM |
|-----------------------------------------------|-------------------------|-----------------|
| Start Date End Date                           |                         |                 |
| Oct 21,2023 Oct 31,2023                       |                         |                 |
| School 01 Status<br>1151 S Forest Ave essente |                         | Launch          |
| Tempe Arizona AZ 85281                        |                         |                 |
| +1 855-278-5080                               |                         |                 |
|                                               |                         |                 |

• If the button is grayed out; it means that your Tutor hasn't activated the test. This ensures you take the test at the right time.

## Step 5: Start the Test

- When your test is ready, click the launch button.
- You'll be presented with test instructions.
- After reading the instructions you can begin the test.

| ΟΑ                                                                      |
|-------------------------------------------------------------------------|
| oct21 Arizonaexamtaker                                                  |
| Session 01 - 4ELA Pre-Test                                              |
| Instructions:                                                           |
| 1. Total duration of the test is 30 minutes.                            |
| 2. There will be 25 questions in the test.                              |
| 3. The total points for the test is 39.                                 |
| 4. No points are awarded or deducted for answers that are not selected. |
| BEGIN TEST                                                              |

You're now ready to take your tests! If you have any questions or need assistance, please ask your tutor or refer to our support resources. As a reminder, you can:

- Visit the Help Center from the Help menu in FocalPoint.
- Call: 866.377.4265
- Email: <u>Support@focalpointk12.com</u>

Good luck with your exams!